Retiree Consulting Marketplace

# **SSME / SME MANUAL**

คู่มือการใช้บริการที่ปรึกษาสำหรับ ผู้ประกอบการ / SSME / SME

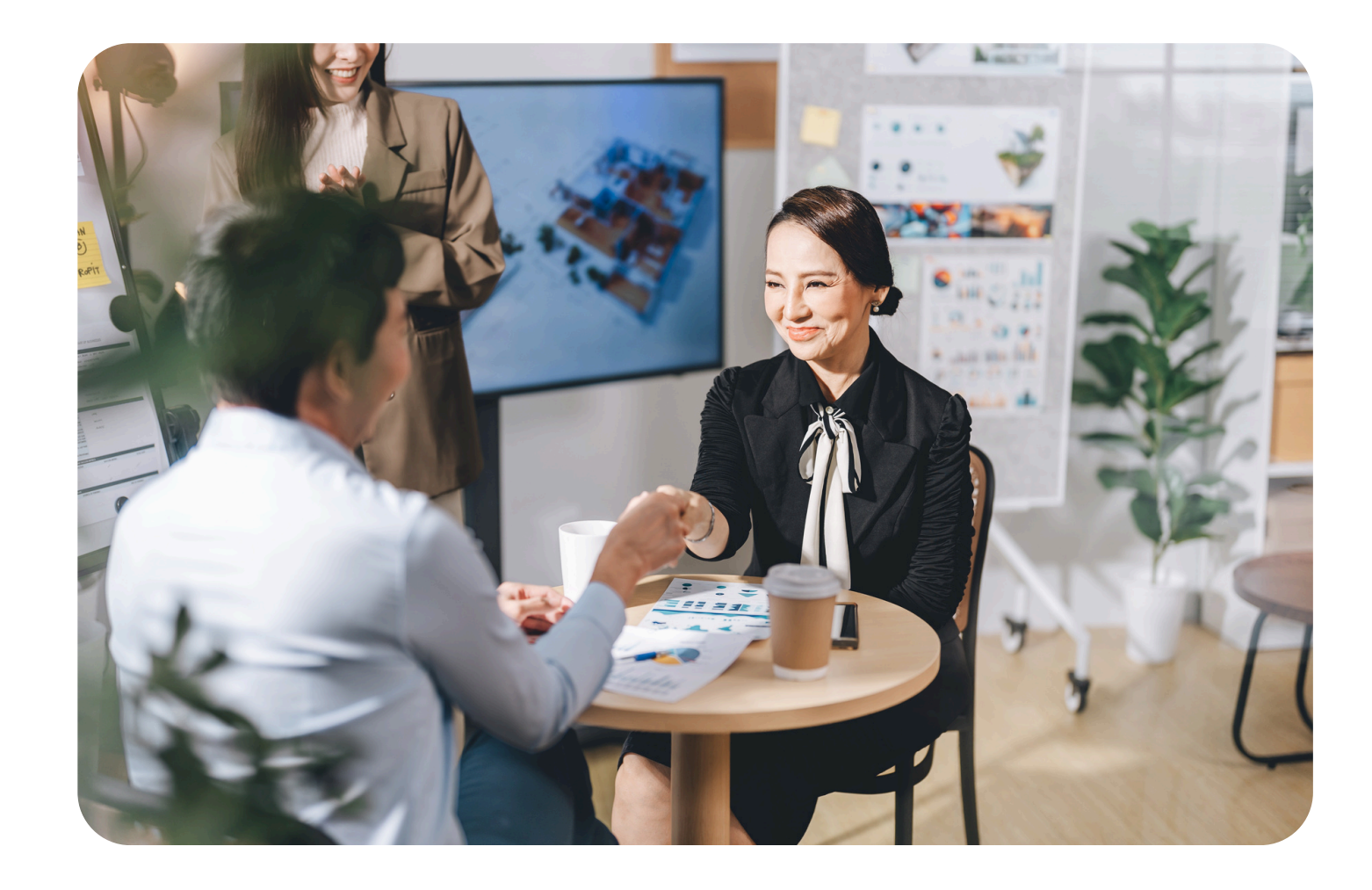

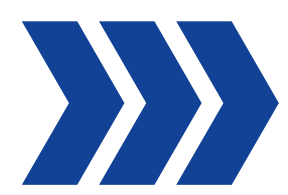

### สารบัญ

- การเข้าใช้งาน
- การสร้างโปรไฟล์ ผู้ประกอบการ / SSME / SME
- การแก้ไขโปรไฟล์ ผู้ประกอบการ / SSME / SME
- การค้นหาที่ปรึกษา
- การนัดหมายใช้บริการที่ปรึกษา: การนัดหมาย "พูดคุยเบื้องต้น"
- การนัดหมายใช้บริการที่ปรึกษา: "ยกเลิก/ปฎิเสธ" นัดหมายพูดคุยเบื้องต้น
- การนัดหมายใช้บริการที่ปรึกษา: การนัดหมาย "ร่วมงานที่ปรึกษา"
- การนัดหมายใช้บริการที่ปรึกษา: "ยกเลิก/ปฎิเสธ"ร่วมงานที่ปรึกษา
- การปิดงาน
- การแสดงความคิดเห็นต่อการใช้บริการ

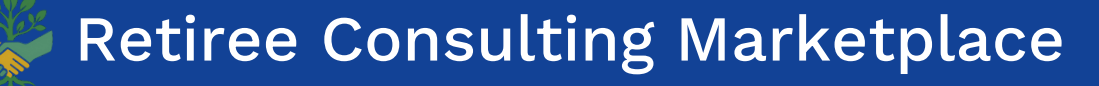

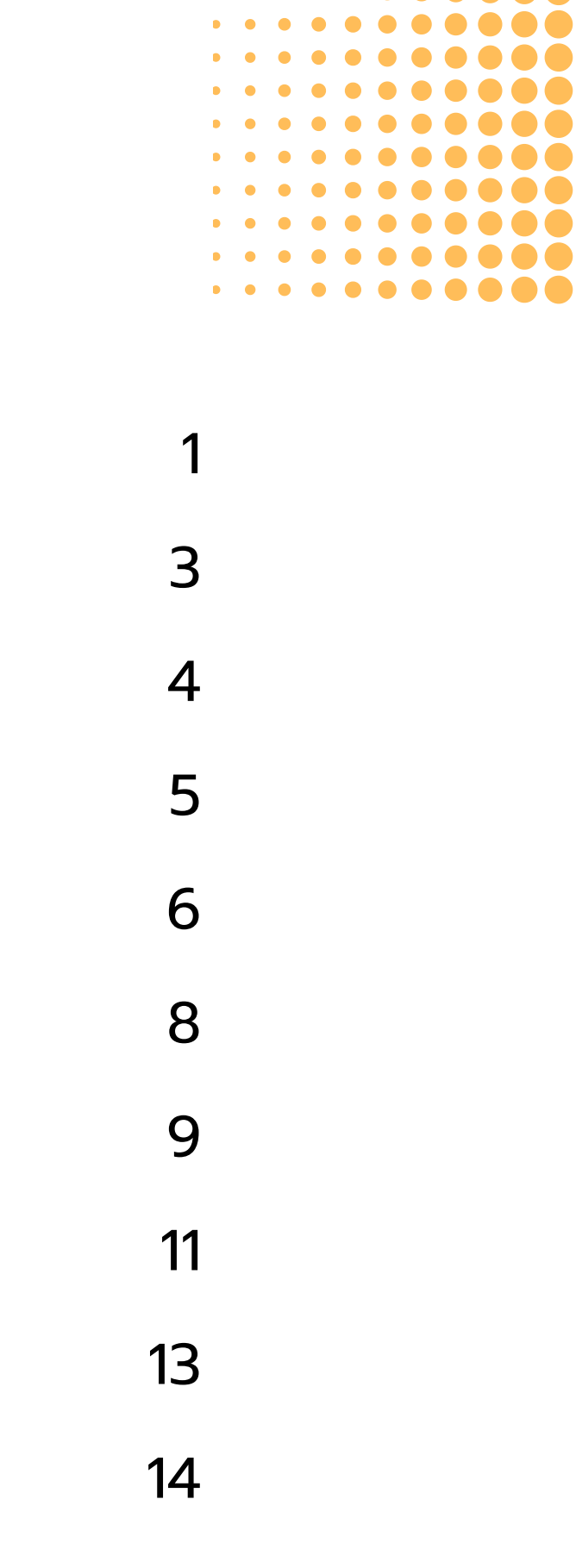

### การเข้าใช้งาน

#### สมัครเข้าร่วมโครงการ คลิกเลย

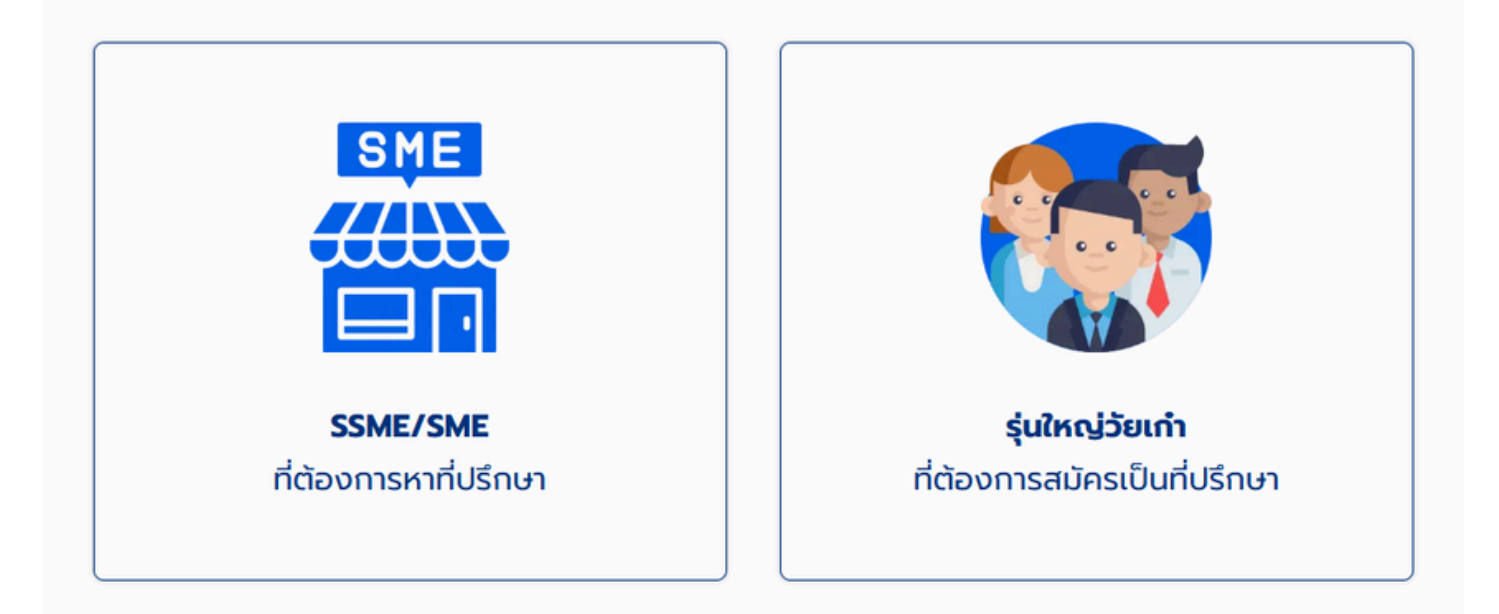

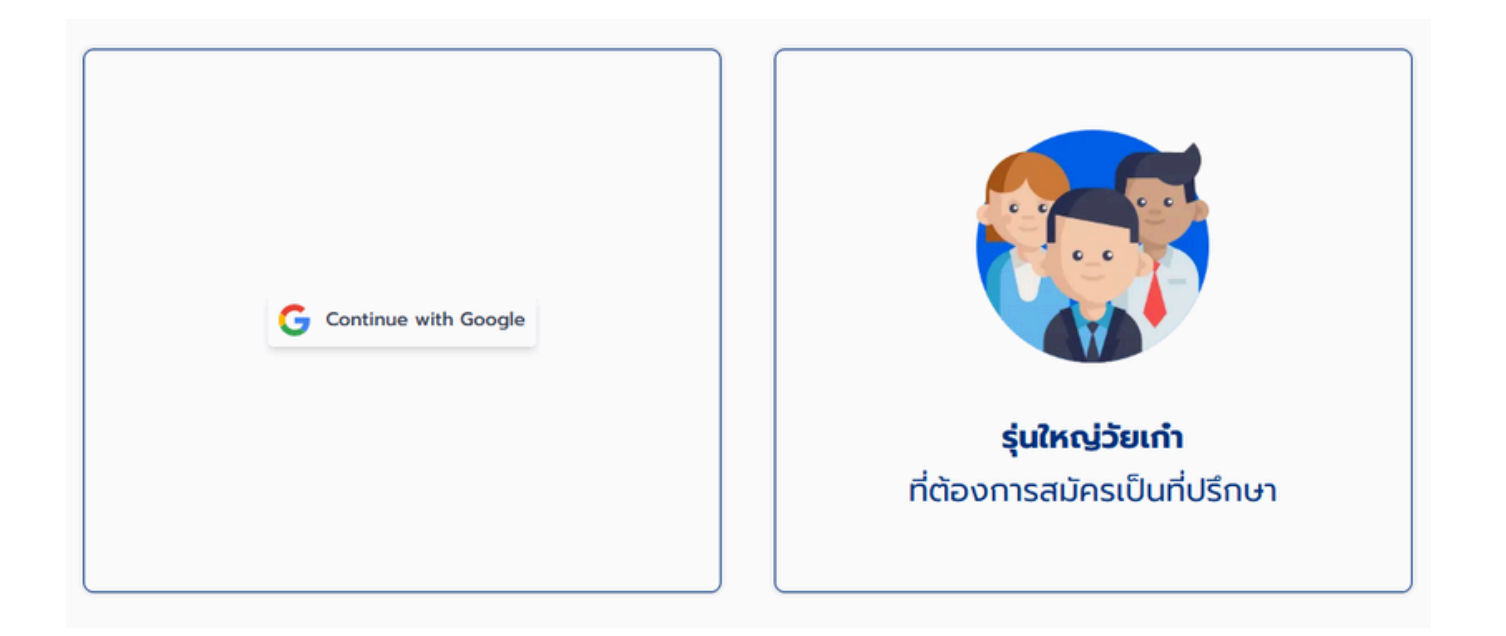

2) กดคำว่า "Continue with Google" ตรงกลางกล่อง

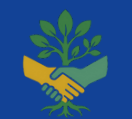

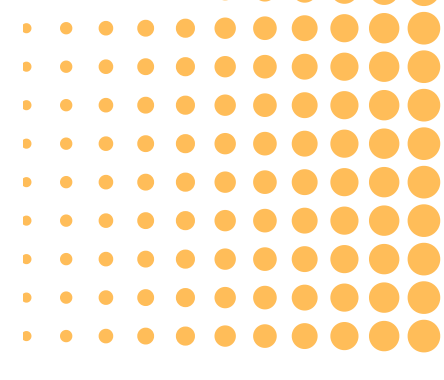

#### 1 ) เข้าไปที่หน้าหลัก กดเลือกประเภทการใช้งาน "SSME/SME ที่ต้องการหาที่ปรึกษา"

### การเข้าใช้งาน

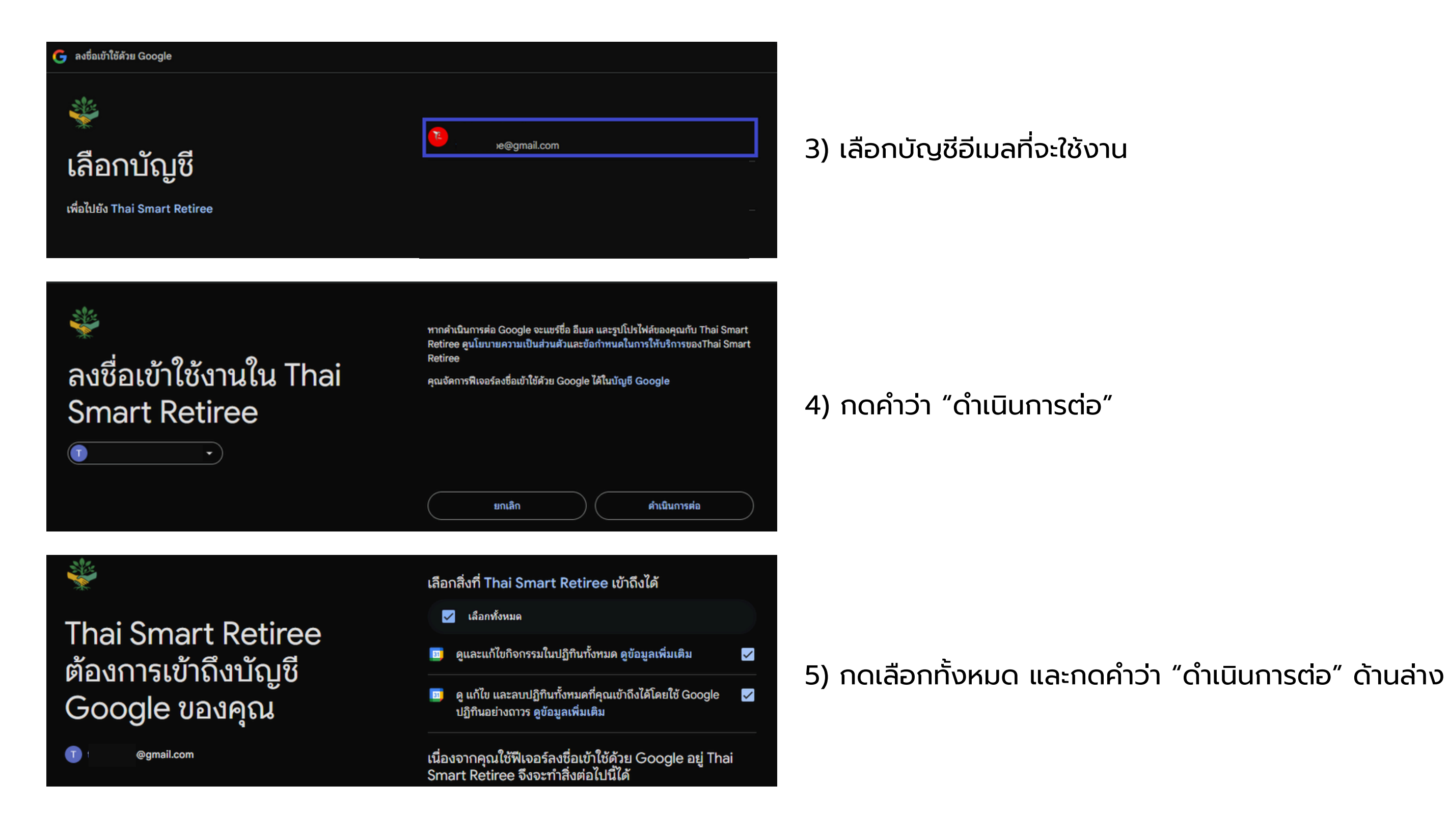

#### **Retiree Consulting Marketplace**

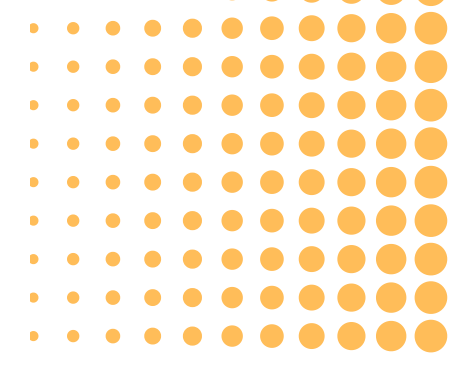

### การสร้างโปรไฟล์ ผู้ประกอบการ / SSME / SME

| รูปภาพหรือโลโท้องค์กร<br>(ไม่บังคับ)            | คลิกเพื่ออัปไหลด หรือ ลากและวาง<br>svg, png, jpg, jpeg or gif (ไม่เกิน 4MB) |
|-------------------------------------------------|-----------------------------------------------------------------------------|
| ชื่อองค์กร                                      |                                                                             |
| ชื่อผู้ประสานงานองค์กร<br>(ไม่ต้องระบุคำนำหน้า) | ชื่อ ชื่อกลาง (ไม่บังคับ)<br>                                               |
| เบอร์โทรศัพท์มือถือ                             | ● •66 012 345 6789                                                          |
| ວ໌ເມລ                                           | tı x@gmail.com                                                              |
| ที่อยู่องค์กร<br>ยกเลิกการสมัคร                 | เลขที่ หมู่บ้าน อาคาร<br>                                                   |
| onterin setoris                                 |                                                                             |
| บ้าพเจ้ายินยอมให้แพลตฟอร์ม Re                   | tiree Consulting Marketplace เก็บรวบรวมและใช้ข้อมูลส่วนบุคคลของ             |

ข้าพเจ้า ตามวัตถุประสงค์ที่ระบุไว้ใน

นโยบายความเป็นส่วนตัว และ เงื่อนไขการให้บริการ

จำเป็นต้องให้ความยินยอมเพื่อดำเนินการต่อ

2) กดยินยอมเกี่ยวกับ นโยบายความเป็นส่วนตัว และ เงื่อนไขการให้บริการ และกดคำว่า "สร้างบัญชี"

#### 1) กรอกข้อมูลโปรไฟล์ให้เสร็จสิ้น

Retiree Consulting Marketplace

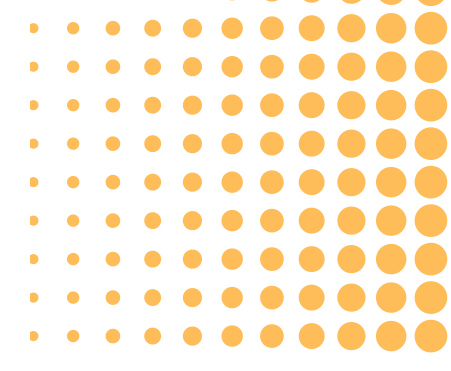

### การแก้ไขโปรไฟล์ ผู้ประกอบการ / SSME / SME

|                            | <b>∪Sឞ̀n</b><br>⊠ samp       | nođa<br>le@gmail | <b>ວບ ຈຳກັດ (</b><br>.com | ุ่มหาชน) [ |
|----------------------------|------------------------------|------------------|---------------------------|------------|
| ข้อมูลอ                    | งค์กร                        |                  |                           |            |
|                            |                              | กดที่รูปเพื่อเพื | มหรือแก้ไขรูปภาพ          |            |
| ชื่อองค์กร                 |                              |                  |                           |            |
| บริษัท ทด                  | สอบ จำกัด (มหาชน)            |                  |                           |            |
| สื่อผู้ประสา               | ເນງແວນດົດຣ /ໃຫ້ສະຫຼາ         | กำเว็จแก้ว       |                           |            |
| ชอผูบระสาเ<br>ชื่อ         | <b>มงานองคกร</b> (ไม่ต่องระเ | คานาหนา)         | ชื่อกลาง (ไม่นังคัน)      |            |
| กดสอบ                      |                              |                  |                           |            |
| นามสกล                     |                              |                  |                           |            |
| มีความสุข                  |                              |                  |                           |            |
|                            |                              |                  |                           |            |
| ช่องทางติด<br>เบอร์โทรศัพเ | เต่อ<br>า์มือดือ             |                  |                           |            |
| -66                        | 000 111 2222                 |                  |                           | ]          |
|                            |                              |                  |                           | )          |
| อีเมล                      |                              |                  |                           |            |
| sample@                    | gmail.com                    |                  |                           |            |
| ที่อยู่องค์กะ              | 5                            |                  |                           |            |
| เลขที่ หมู่บ้าเ            | เ อาคาร                      |                  |                           |            |
| 100/1                      |                              |                  |                           |            |
| ถนน ตรอก/                  | ซอย แขวง/ตำบล                |                  |                           |            |
| จรัญสนิท:                  | งงศ์ แขวงบางพลัด             |                  |                           |            |
| ເບຕ/ອຳເກອ                  |                              |                  | จังหวัด                   |            |
| บางพลัด                    |                              |                  | กรุงเทพฯ                  |            |
|                            | Ĵ                            |                  |                           |            |
| รหัสไปรษณีเ                |                              |                  |                           |            |

1) กดที่เครื่องหมายแก้ไข

2) ปรับแก้ไขข้อมูลโปรไฟล์ได้ทันที และกดคำว่า "อัพเดตข้อมูล"

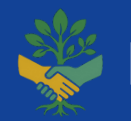

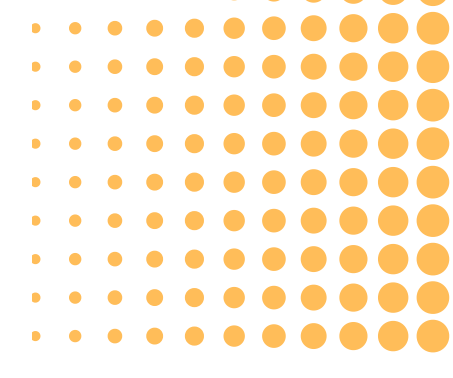

## การค้นหาที่ปรึกษา

| จุดที่ 1                     | จุดที่ 2                                                                                                    |
|------------------------------|----------------------------------------------------------------------------------------------------|
| ค้นหาที่บริกษา Q             | ค้นหาที่ปรึกษา หน้าหลัก เกี่ยวกับเรา 🕂 🖇                                                                                                    |
| บริษัท ทดสอบ จำกัด (มหาชน) 🛙 | การนัดหมายเร็ว ๆ นี้ ดุกังหมด                                                                                                    |
| การบริการ                    | ไม่มีการนัดหมายที่ยืนยันแล้วในเร็ว ๆ นี้                                                                                                    |
| ออกจากระบบ                   | ค้นหาที่ปรึกษา จุดที่ 3                                                                                                    |
| u:<br>u:<br>u:               | ค้นหาที่ปรึกษา                                                                                                    |
| ncaอง มีดี                   | <ul> <li>ตัวกรอง ×</li> <li>ที่ปรึกษามีความเชี่ยวชาญในสาขา</li> <li>การบริหารทรัพยากรบุคคล (HR)</li> <li>การเงินและบัญชี</li> <li>การตลาดและการขาย</li> <li>เทคโนโลยีสารสนเทศ (IT)</li> <li>การบริหารความเสี่ยงและการตรวจสอบ</li> <li>การพัฒนากลยุทธ์ทางธุรกิจ</li> <li>การพัฒนานวัตกรรม</li> <li>การบยายธุรกิจระหว่างประเทศ</li> <li>การจัดการโครงการ</li> </ul> |
|                              | <ul> <li>การพัฒนาองค์กรและวัฒนธรรมองค์กร</li> <li>การฝึกอบรมและพัฒนาบุคลากร</li> <li>การจัดการห่วงโช่อุปทาน (Supply Chain Management)</li> <li>การบริหารด้านกฎหมายและข้อกำหนด</li> <li>ประเภทขององค์กรที่ที่ปรึกษาทำงานล่าสุด</li> <li>อุตสาหกรรมการผลิต</li> </ul>                                                                                               |
|                              | <ul> <li>การบริการ</li> <li>การค้า/ค้าปลีก-ค้าส่ง</li> <li>การเกษตรและอาหาร</li> </ul>                                                                                                    |

🗌 การศึกษา

#### Retiree Consulting Marketplace

l) สามารถค้นหาที่ปรึกษาได้ทั้งหมด 3 จุด วุดที่ 1 บริเวณแถบค้นหาที่ปรึกษา วุดที่ 2 กดคำว่า "ค้นหาที่ปรึกษา" บริเวณด้านบนของเว็บไซต์ วุดที่ 3 กดคำว่า "ค้นหาที่ปรึกษา" บริเวณด้านล่างของหน้าโปรไฟล์

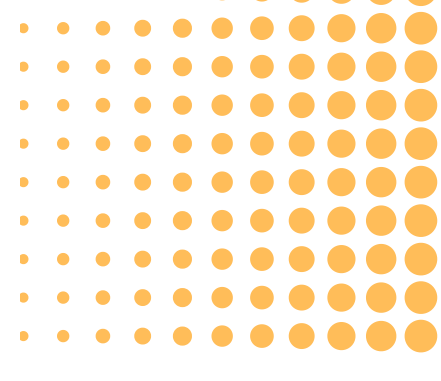

2) สามารถใส่ข้อมูลที่ท่านต้องการค้นหา เช่น การเงินและบัญชี, HR 3) สามารถใช้ตัวกรอง (Filter) เพื่อช่วยในการค้นหาที่ปรึกษาได้ 4) กดเลือกที่ปรึกษาที่ท่านสนใจ เพื่อดูโปรไฟล์และทำการนัดหมาย

# ้การนัดหมายใช้บริการที่ปรึกษา: การนัดหมาย "พูดคุยเบื้องต้น"

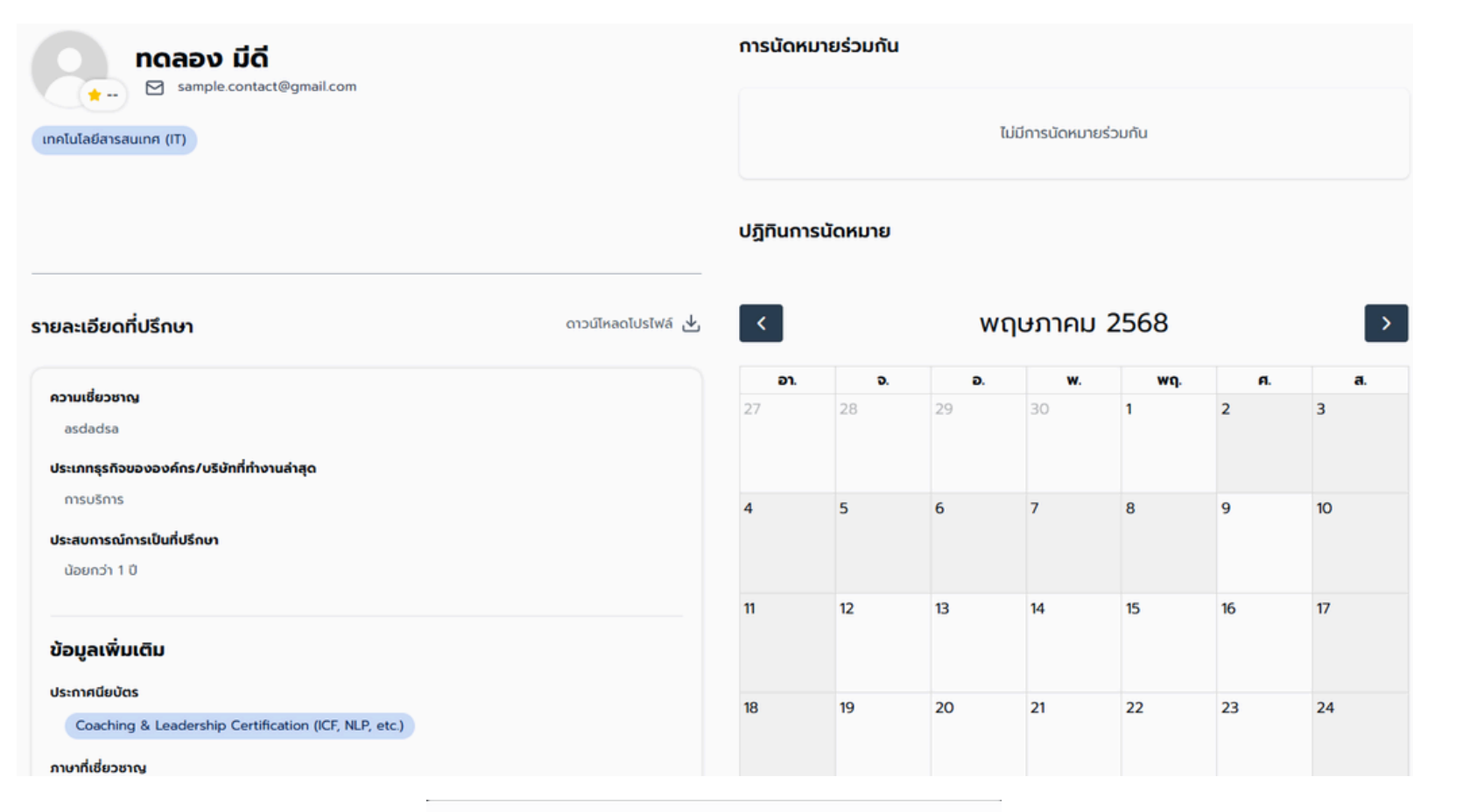

#### 1) เลือกวันที่สนใจในการนัดหมายพูดคุยเบื้องต้น <u>ี่ก่อน</u>การใช้บริการนัดหมายร่วมงานเป็นที่ปรึกษา

เลือกเวลาที่ต้องการ

#### ประเภทการนัดหมาย

การนัดหมายพูดคุยเบื้องต้น 9 พฤษภาคม 2025 08:00 - 09:00 ✓ 09:00 - 10:00 10:00 - 11:00 11:00 - 12:00 12:00 14:00 ดำเนินการต่อ

2) เลือกเวลาที่ต้องการนัดหมายพูดคุย และกดคำว่า "ดำเนินการต่อ" หมายเหตุ:

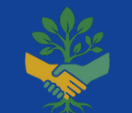

#### **Retiree Consulting Marketplace**

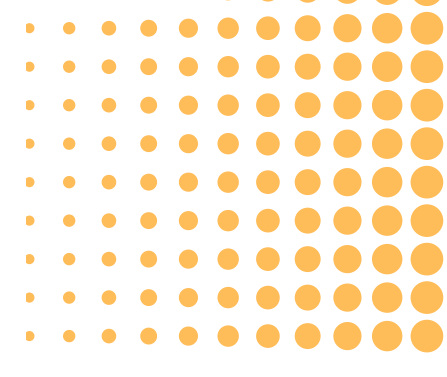

 กรุณาเลือกช่วงเวลาที่ต่อเนื่องกัน เช่น 9:00 - 10:00 และ 10:00 - 11:00 น. จองนัดหมาย พูดคุย/ร่วมงาน ล่วงหน้าอย่างน้อย 3 วัน ปฏิเสธ/ยกเลิก นัดหมาย พูดคุย/ร่วมงาน ล่วงหน้าอย่างน้อย 2 วัน

# การนัดหมายใช้บริการที่ปรึกษา: การนัดหมาย "พูดคุยเบื้องต้น"

| ผู้ประกอบการ<br><b>บริษัท ทดสอบ จำกัด (มหาชน)</b><br>เกรมริการ                                                                                                    | ที่ปรึกษา                                                          |                                                                                                    |
|----------------------------------------------------------------------------------------------------|--------------------------------------------------------------------|----------------------------------------------------------------------------------------------------|
| รายละเอียดงาน<br>หัวข้อ<br>ปรึกษาการวางการตลาด<br>รายละเอียด<br>กรุณาระบุข้อมูลเพิ่มเติม เช่น รายละเอียดงาน, ผู้ติดต่อ, เบอร์ติดต่อ, รูปแบบการนัดหมาย(online, onsite),<br>สถานที่นัดหมายพูดคุย ฯลฯ | <b>วันที่นัดหมาย</b><br>9 พฤษภาคม 2025<br>08:00 - 09:00            | 3) กรอกข้อมูลการนัดหม                                                                                               |
| ติดต่อ: 080xxxxxx<br>เนื่องด้วยเหตุการ<br>ยกเลิก                                                                                                    | ยืนยัน                                                             |                                                                                                    |
| รายละเอียดงาน<br>หัวข้อ<br>ปรึกษาการวางการตลาด<br>รายละเอียด<br>ติดต่อ: 08xxxxxxx                                                                                                    | <b>วันที่นัดหมาย</b><br>9 พฤษภาคม 2025<br>08:00 - 09:00<br>นัดหมาย | 4) ตรวจสอบข้อมูล และก<br>การนัดหมายร่วมกัน, ปฎิ<br>หมายเหตุ:                                                        |
| ບຣັບັກ ກດສອບ ຈຳກັດ (ມหາชน) 🗹<br>ອ                                                                                                    | การนัดหมายเร็ว ๆ นี้ ดุทั้งหมด<br>ตั้งใจ มีดี รอการยืนยัน          | <ul> <li>หลงจากทาการนดหม<br/>การนัดหมายจากที่ปรี</li> <li>ผู้ประกอบการและที่ปรี<br/>ก่อนถึงวันนัดหมายได้</li> </ul> |

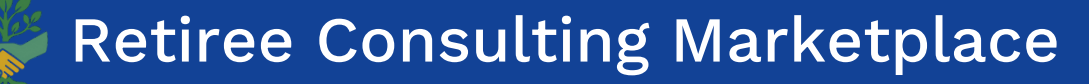

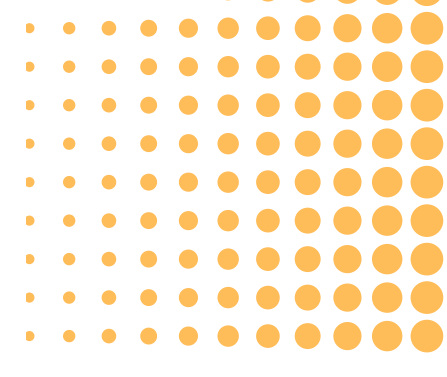

มาย และกดคำว่า "ยืนยัน"

กดคำว่า "นัดหมาย" สถานะจะปรากฎที่บริเวณ ุ์ทินการนัดหมาย, ไอคอนการแจ้งเตือน และอีเมลที่ระบุไว้

มายแล้ว ผู้ประกอบการต้องรอการกดยืนยัน/ปฎิเสธ รึกษา การนัดหมายถึงจะเสร็จสมบูรณ์ ไรึกษา สามารถติดต่อพูดคุย ทำความรู้จัก ถามข้อมูล ด้ จากข้อมูลการติดต่อที่แต่ละฝ่ายระบุไว้ให้

### ้ การนัดหมายใช้บริการที่ปรึกษา: "ยกเลิก/ปฎิเสธ"นัดหมายพูดคุยเบื้องต้

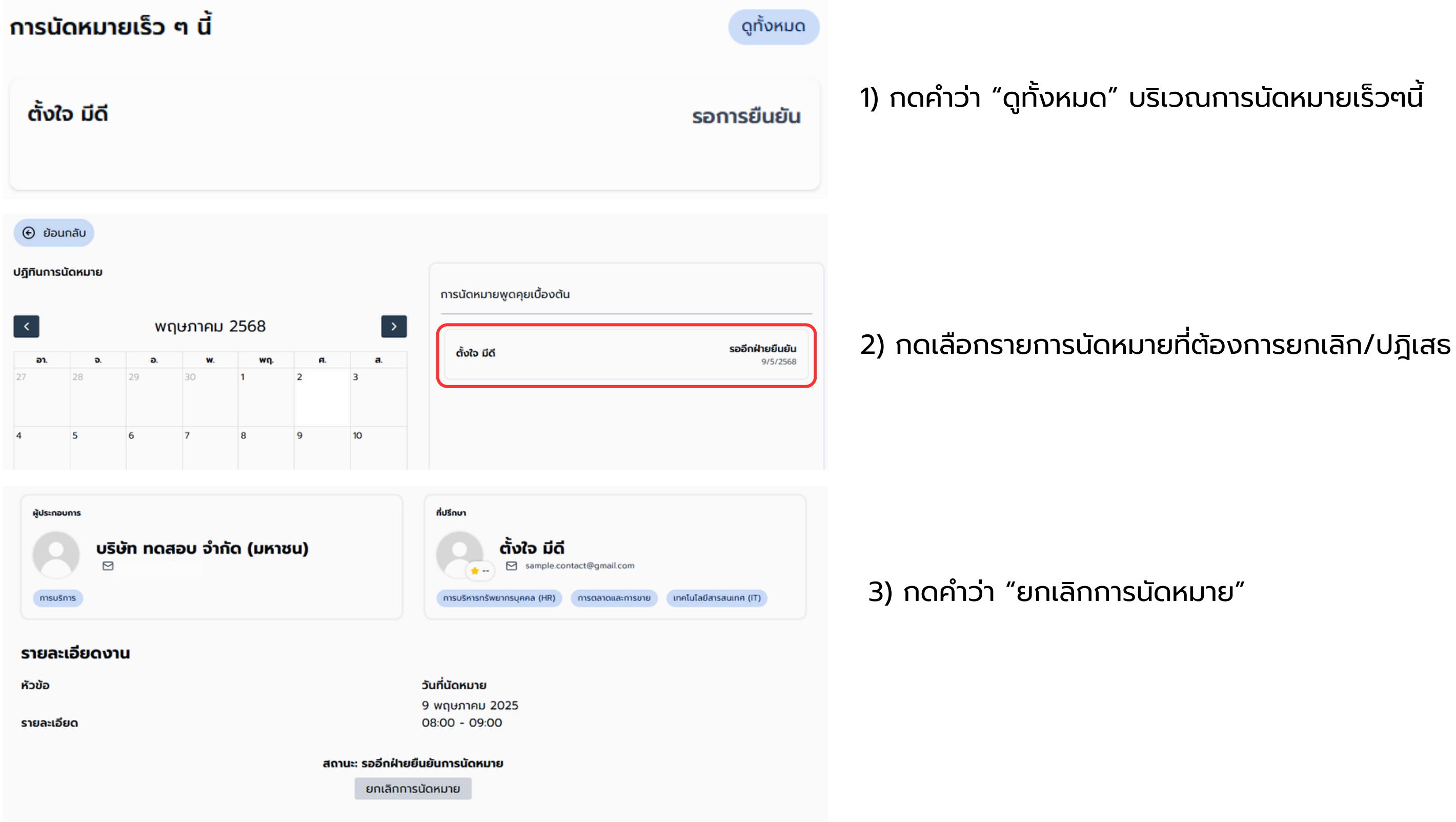

#### **Retiree Consulting Marketplace**

หมายเหต:

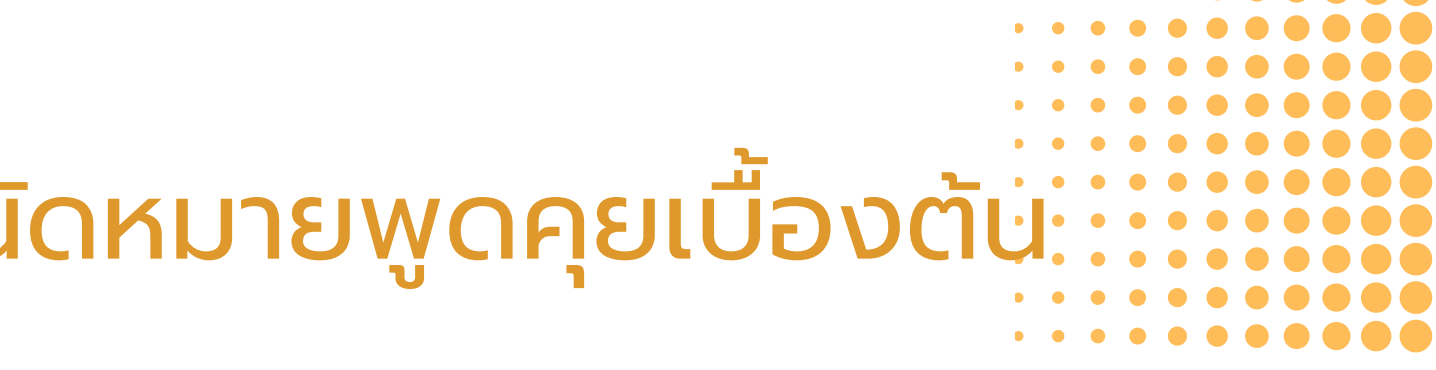

# ้การนัดหมายใช้บริการที่ปรึกษา: การนัดหมาย "ร่วมงานที่ปรึกษา"

| ุ nดลอง มีดี<br>™                          | เดลอง มีดี<br>⊠        |                  | การนัดหมายร่วมกัน |    |            |     |               |    |  |  |
|--------------------------------------------|------------------------|------------------|-------------------|----|------------|-----|---------------|----|--|--|
| การตลาดและการขาย                           | ไม่มีการนัดหมายร่วมกัน |                  |                   |    |            |     |               |    |  |  |
| รายละเอียดที่ปรึกษา                        | ดาวน์โหลดไปรไฟล์ 🕁     | ปฏิทินการน้      | ัดหมาย            |    |            |     |               |    |  |  |
| <mark>ความเชี่ยวชาญ</mark><br>dfg          |                        | < พฤษภาคม 2568 > |                   |    |            |     |               | >  |  |  |
| ประเภทธุรกิจขององค์กร/บริษัทที่ทำงานล่าสุด |                        | ອາ.              | ຈ.                | Ð. | <b>w</b> . | WQ. | ศ.            | a. |  |  |
| ารค้า/ค้าปลีก-ค้าส่ง                       |                        | 27               | 28                | 29 | 30         | 1   | 2             | 3  |  |  |
| ความสำเร็จที่ผ่านมา                        |                        |                  |                   |    |            |     | 13:00 - 14:00 |    |  |  |
| fdg                                        |                        |                  |                   |    |            |     |               |    |  |  |
| ประสบการณ์การเป็นที่ปรึกษา                 |                        | 4                | 5                 | 6  | 7          | 8   | 9             | 10 |  |  |
| 1-3 0                                      |                        |                  |                   |    |            |     | 15:00 - 16:00 |    |  |  |
| ข้อมูลเพิ่มเติม                            |                        | 11               | 12                | 13 | 14         | 15  | 16            | 17 |  |  |
| ประกาศนียบัตร                              |                        |                  |                   |    |            |     |               |    |  |  |
| Siv Sigma (Green Belt / Black Belt)        |                        |                  |                   |    |            |     |               |    |  |  |

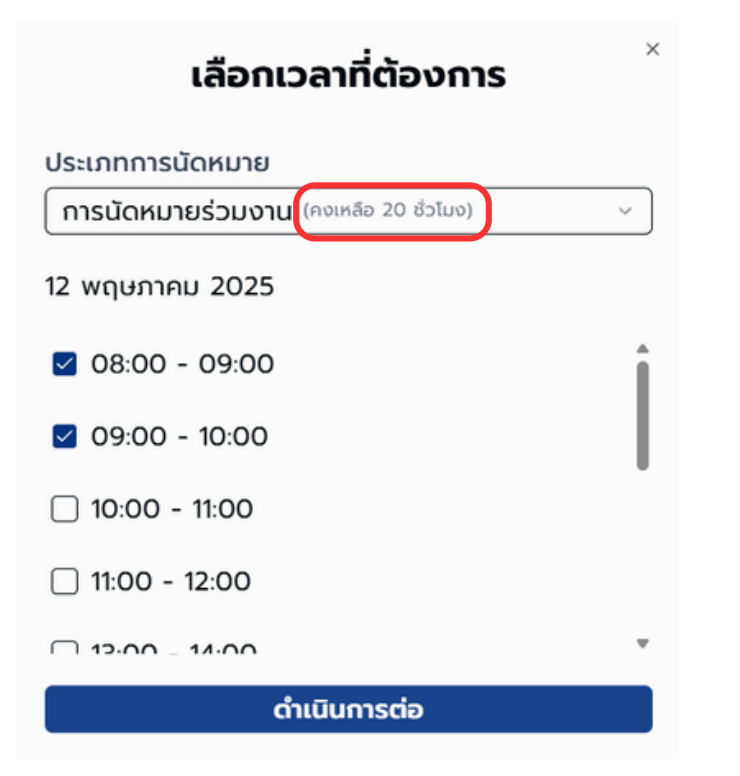

1) เลือกวันที่สนใจในการนัดหมายร่วมงานที่ปรึกษา <u>หลังจาก</u>การใช้บริการนัดหมายพูดคุยเบื้องต้นเสร็จสิ้นแล้ว และพร้อมใช้บริการที่ปรึกษาคนเดิมต่อ หมายเหตุ:

(ไม่นับชั่วโมงการนัดหมายพูดคุยเบื้องต้น)

2) เลือกเวลาที่ต้องการร่วมงานที่ปรึกษา และกดคำว่า "ดำเนินการต่อ" หมายเหตุ:

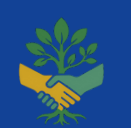

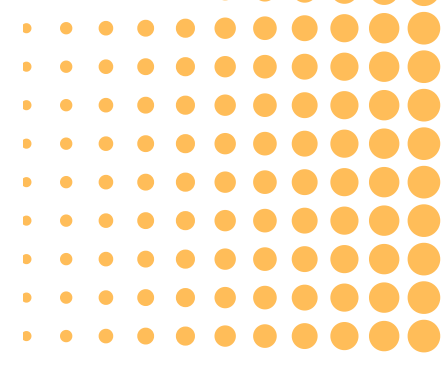

 ที่ปรึกษาสามารถให้คำปรึกษาในหัวข้อ/โครงการ และรายละเอียดงาน ้ตามที่ผู้ประกอบการระบุความต้องการไว้ จำนวน 20 ชั่วโมง ไม่มีค่าใช้จ่าย

 กรุณาเลือกช่วงเวลาที่ต่อเนื่องกัน เช่น 13:00 - 14:00 และ 14:00 - 15:00 น. จองนัดหมาย พูดคุย/ร่วมงาน ล่วงหน้าอย่างน้อย 3 วัน • ปฏิเสธ/ยกเลิก นัดหมาย พูดคุย/ร่วมงาน ล่วงหน้าอย่างน้อย 2 วัน ตรวจสอบจำนวนชั่วโมงคงเหลือที่ใช้บริการได้ บริเวณแถบประเภทการนัดหมาย

# ้การนัดหมายใช้บริการที่ปรึกษา: การนัดหมาย "ร่วมงานที่ปรึกษา"

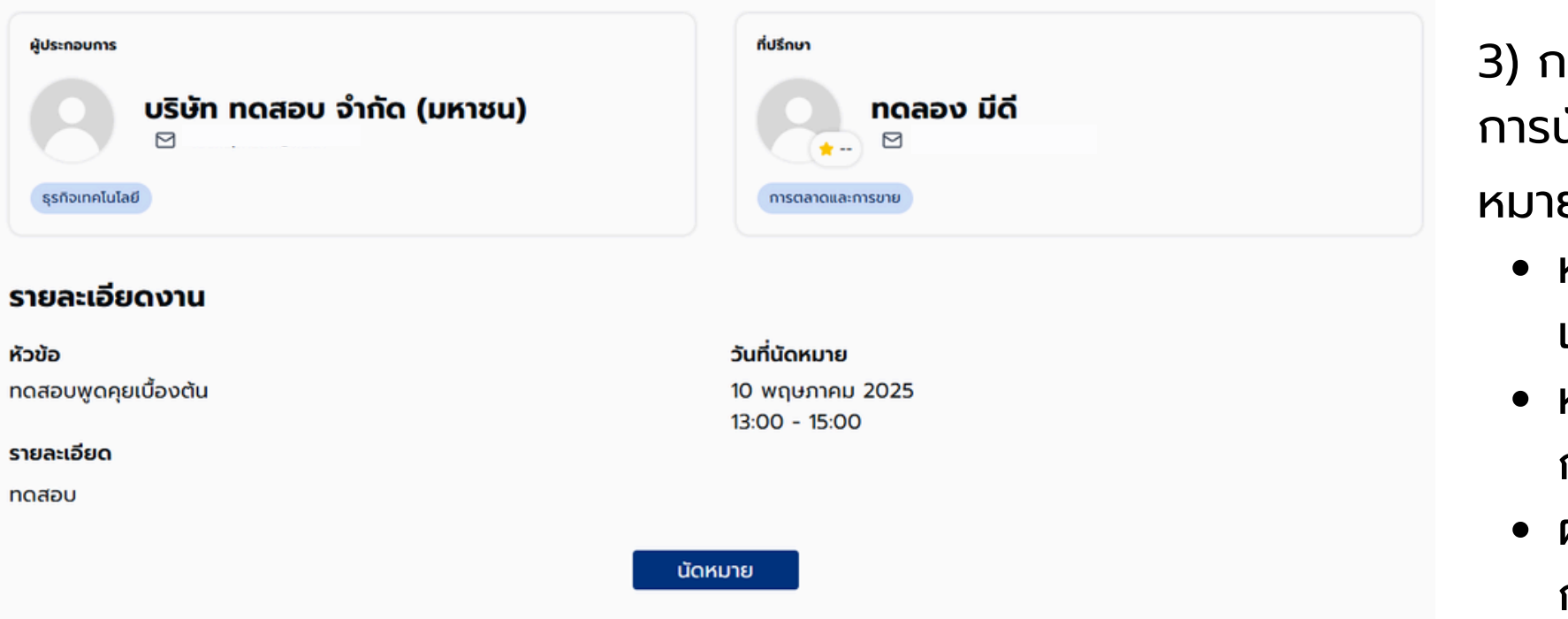

3) กดคำว่า "นัดหมาย" สถานะจะปรากฎที่บริเวณ ้การนัดหมายร่วมกัน, ปฏิทินการนัดหมาย, ไอคอนการแจ้งเตือน และอีเมลที่ระบุไว้ หมายเหตุ:

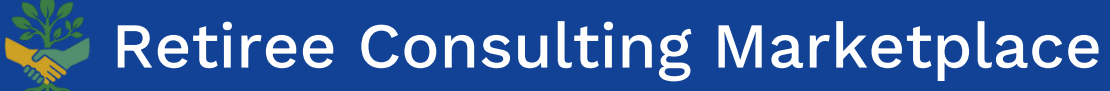

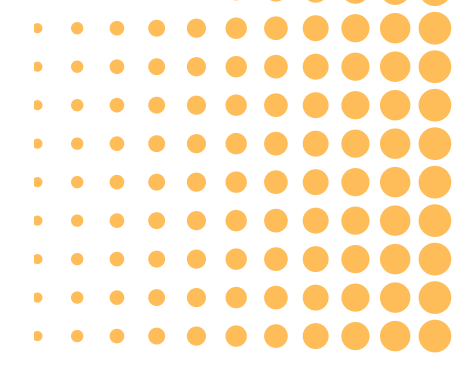

 หัวข้อ/โครงการ และรายละเอียดงานในการให้คำปรึกษา จะเป็นข้อมูล ้เดียวกันกับความต้องการที่ท่านระบุไว้ในการ "นัดหมายพูดคุยเบื้องต้น" หลังจากทำการนัดหมายแล้ว ผู้ประกอบการต้องรอการกดยืนยัน/ปฎิเสร ้การนัดหมายจากที่ปรึกษา การนัดหมายถึงจะเสร็จสมบูรณ์ • ผู้ประกอบการและที่ปรึกษา สามารถติดต่อพูดคุย ทำความรู้จัก ถามข้อมูล ก่อนถึงวันนัดหมายได้ จากข้อมูลการติดต่อที่แต่ละฝ่ายระบุไว้ให้

## ้การนัดหมายใช้บริการที่ปรึกษา: "ยกเลิก/ปฏิเสธ"ร่วมงานที่ปรึกษา

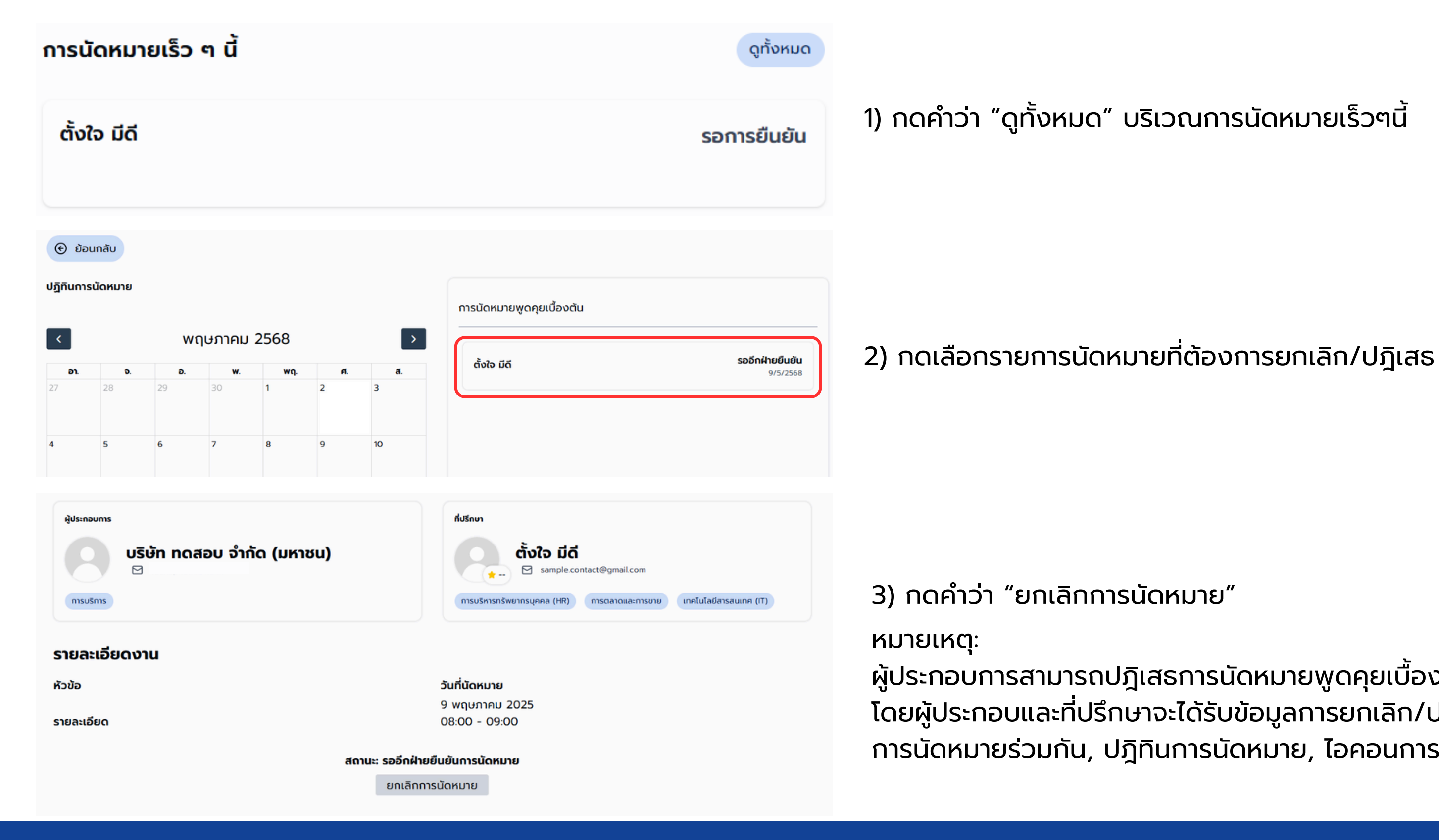

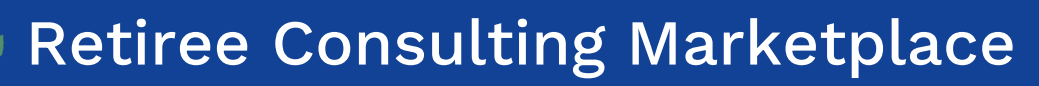

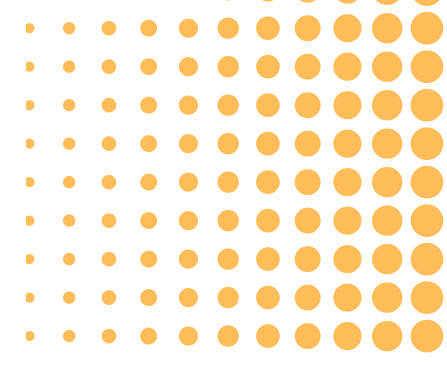

้ผู้ประกอบการสามารถปฏิเสธการนัดหมายพูดคุยเบื้องต้น ล่วงหน้าอย่างน้อย 2 วัน ้โดยผู้ประกอบและที่ปรึกษาจะได้รับข้อมูลการยกเลิก/ปฎิเสธ และสถานะจะปรากฎที่บริเวณ ้การนัดหมายร่วมกัน, ปฏิทินการนัดหมาย, ไอคอนการแจ้งเตือน และอีเมลที่ระบุไว้

# ้การนัดหมายใช้บริการที่ปรึกษา: "ยกเลิก/ปฏิเสธ"ร่วมงานที่ปรึกษา

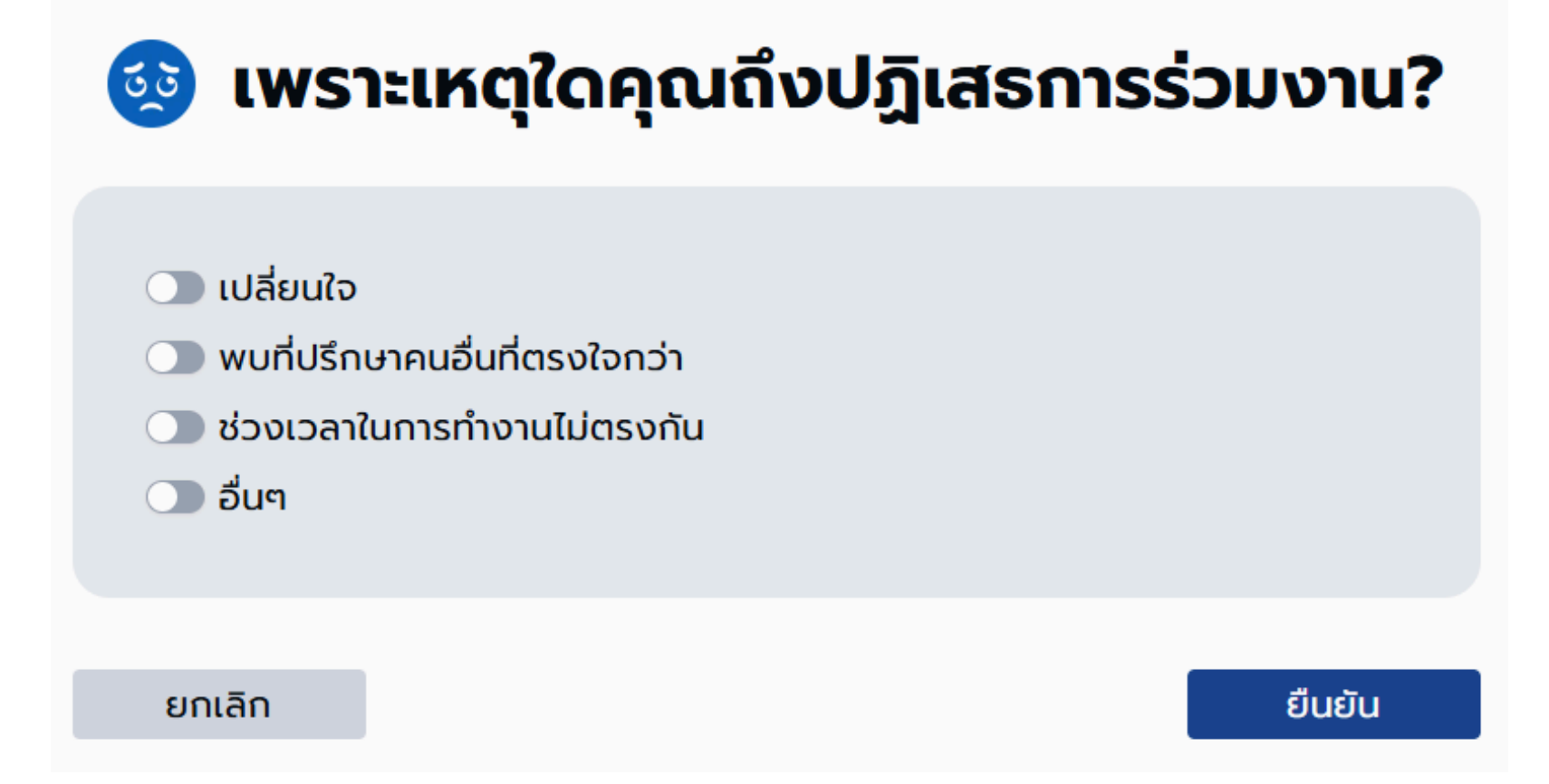

หมายเหตุ:

- ท่านสามารถกดคำว่า "ยกเลิก" ได้

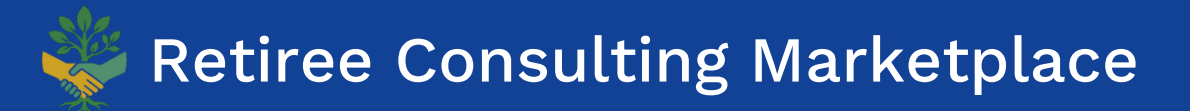

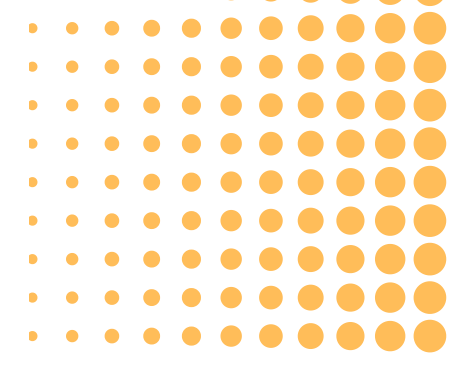

4) กดคำว่า "ยืนยัน" หลังกรอกข้อมูลครบเพื่อ ยกเลิก/ปฎิเสธ การร่วมงานที่ปรึกษา

 ท่านจำเป็นต้องเลือกอย่างน้อย 1 ตัวเลือกเพื่อทำการ ยกเลิก/ปฏิเสธ หากท่านไม่ประสงค์ที่จะ ยกเลิก/ปฏิเสธ การร่วมงานที่ปรึกษา

### การปิดงาน

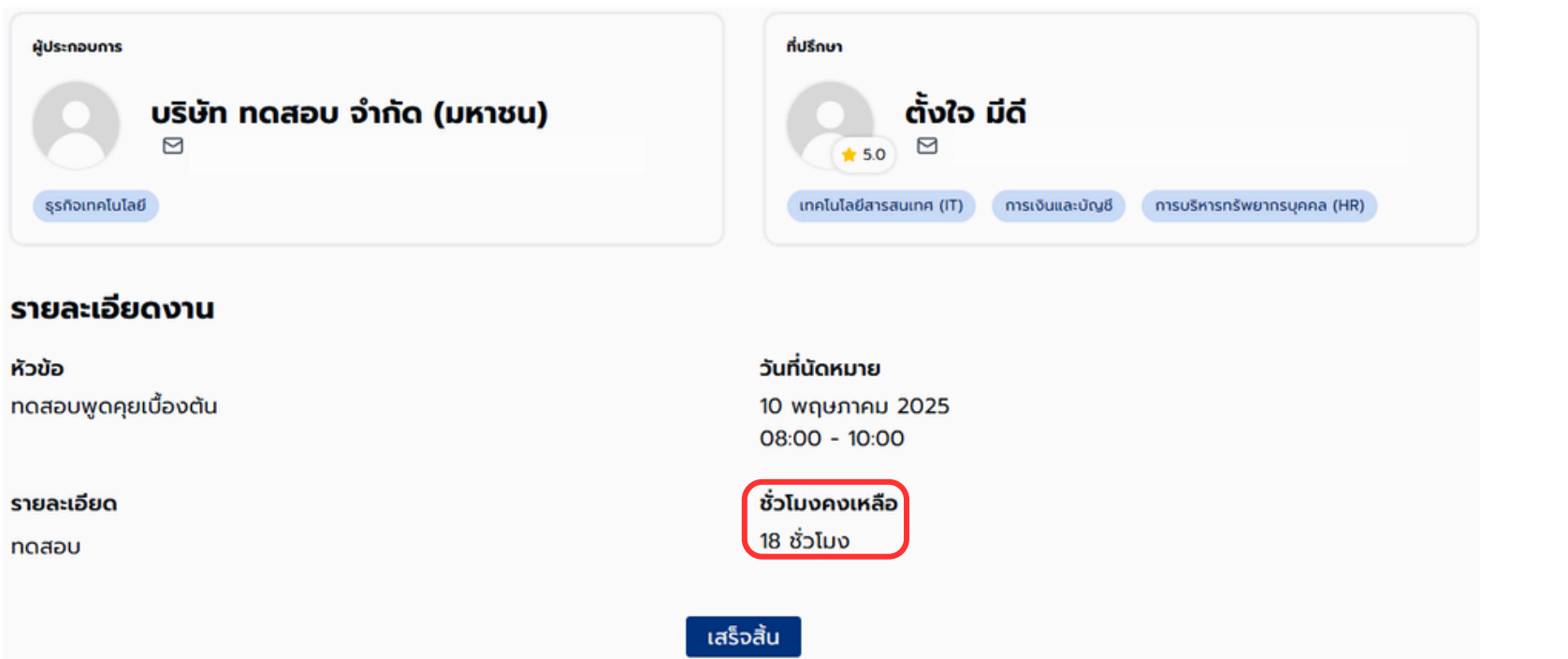

1) เมื่อท่านได้รับบริการให้คำปรึกษา ในวันที่นัดหมายเรียบร้อยแล้ว ให้กดคำว่า "เสร็จสิ้น"

หมายเหตุ:

2) ตรวจสอบจำนวนชั่วโมงคงเหลือที่ใช้บริการได้

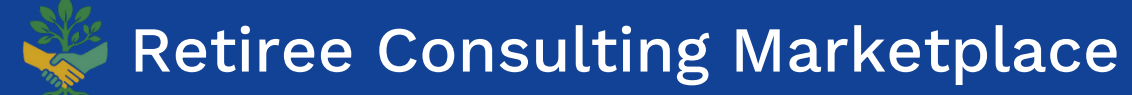

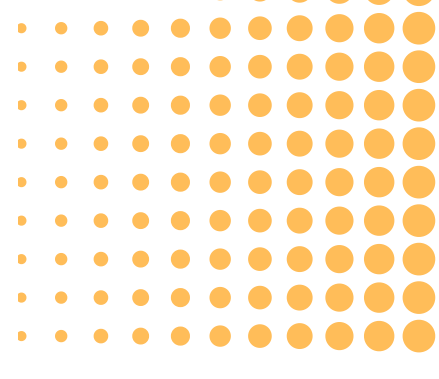

ปุ่ม "เสร็จสิ้น" จะแสดงต่อเมื่อผ่านเวลานัดหมายไปแล้ว

### การแสดงความคิดเห็นต่อการใช้บริการ

#### ความคิดเห็นต่อการใช้บริการ

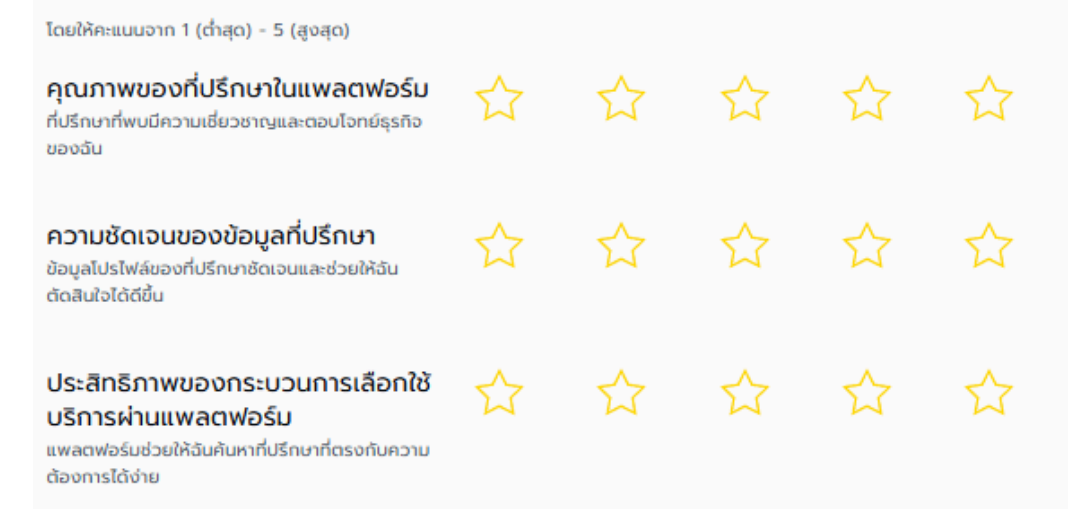

จากประสบการณ์ที่ได้รับคำปรึกษาจากที่ปรึกษาในแพลตฟอร์ม ช่วยแก้ปัญหาธุรกิจของคุณ อย่างไร?

#### 1) กรอกข้อมูลแสดงความคิดเห็นต่อการใช้บริการ

การใช้งานแพลตฟอร์มจะดีกว่านี้ถ้า... (เช่น มีระบบแนะนำงานที่เหมาะสมขึ้น, ปรับปรุง UX/UI)

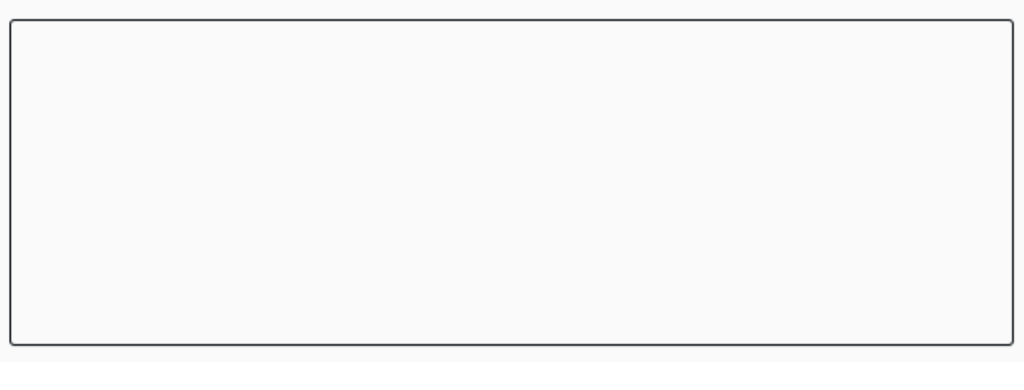

2) กดคำว่า "ยืนยัน" หมายเหตุ:

ยืนยัน

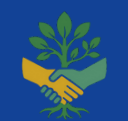

Retiree Consulting Marketplace

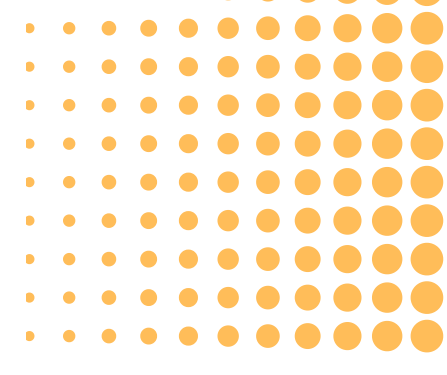

ท่านจำเป็นต้องกรอกข้อมูลให้ครบทุกช่องเท่านั้น ถึงสามารถปิดงานได้

Retiree Consulting Marketplace

# THANK YOU

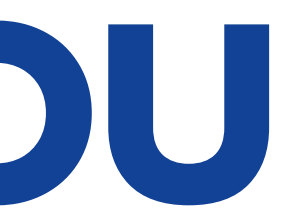

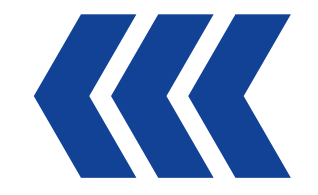